# サイトアップシステムのアンインストール方法

# ①【スタート】→【コントロールパネル】をクリックします。

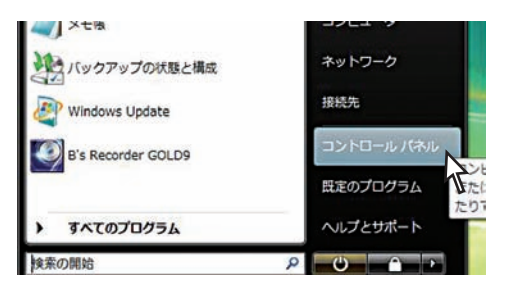

# ②[プログラムのアンインストール]をクリックします。

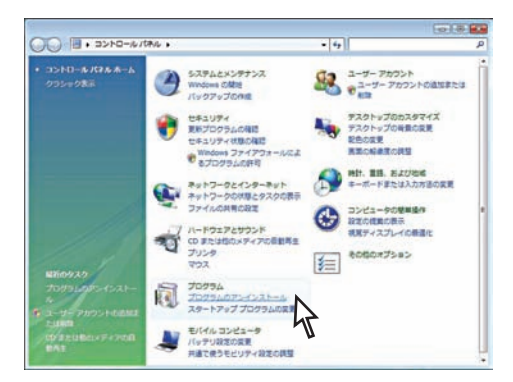

# ③以下の画面が表示されます。

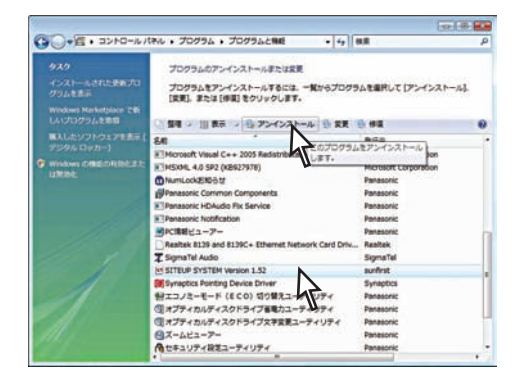

【SITEUP SYSTEM Version 1.52】を選択し、 【アンインストール】ボタンをクリックします。

【アンインストール】ボタンをクリックします。

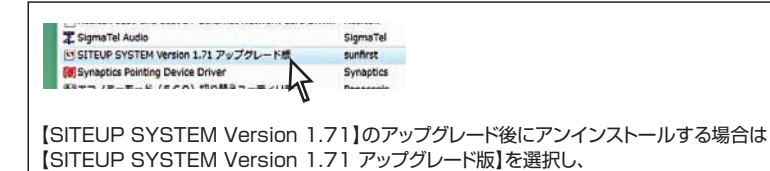

## ④[確認]画面が表示されます。

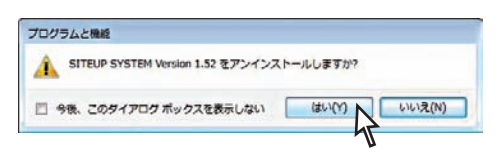

【はい】をクリックします。

# ⑤ユーザーアカウント制御画面が表示されます。

【許可(A):このプログラムを信用します。発行元がわかっているか、 このプログラムを以前使用したことがあります。】 をクリックします。

# ⑥サイトアップシステムのアンインストールがスタートします。

SITEUP SYSTEM Version 1.52 Windows IC SITEUP SYSTEM Version 1.52 を設定しています。しばらくお待ち ひと思い。 必要な情報を集めています。 キャンセル

このまましばらくお待ちください。

# ⑦アンインストールが終了しました。

自動的に③の画面に戻りますので、アンインストールしたファイルが 完全に削除されていることをご確認ください。

# Active Perlのアンインストール方法

# ①【スタート】→【コントロールパネル】をクリックします。

# メモ協 コンヒュ ダ メットワーク 投続先 Windows Update 投続先 B's Recorder GOLD9 ロントロール パネル ・ すべてのプログラム たたたたりう 小しプとサポート たりう

# ②[プログラムのアンインストール]をクリックします。

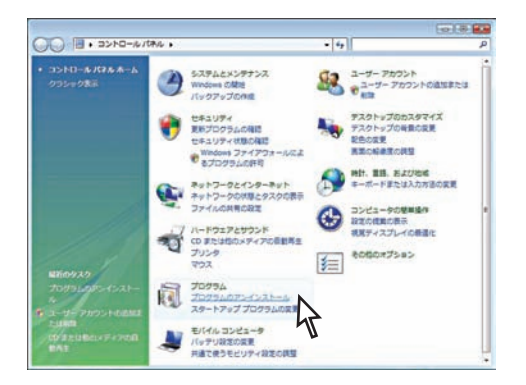

# ③以下の画面が表示されます。

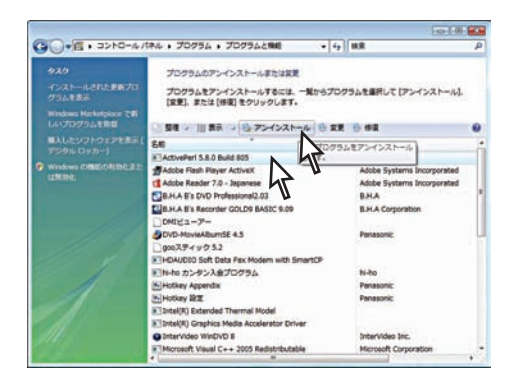

【ActivePerl 5.8.0 Build 805】を選択し、 【アンインストール】ボタンをクリックします。

④[確認]画面が表示されます。

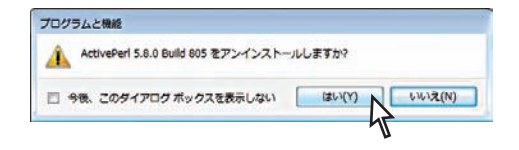

【はい】をクリックします。

# ⑤ActivePerlのアンインストールがスタートします。

| ver  | en 5.6.  | .u Bui  |       | .05   |      |     |      |      |      |      |       |        |         |       |     |
|------|----------|---------|-------|-------|------|-----|------|------|------|------|-------|--------|---------|-------|-----|
| -    | Please   | wait    | while | e Wi  | find | dow | vs c | onfi | gure | s Ac | ivePe | ri 5.8 | .0 Buil | id 80 | 5   |
| teri | ng requi | red int | form  | ation | 0    | H.  |      |      |      |      |       |        |         | _     | Can |

このまましばらくお待ちください。

# ⑥アンインストールの途中で、ユーザーアカウント制御画面が表示されます。

【許可(A):このプログラムを信用します。発行元がわかっているか、 このプログラムを以前使用したことがあります。】 をクリックします。

アンインストールが再開します。

### ⑦アンインストールが終了しました。

自動的に③の画面に戻りますので、【ActivePerl 5.8.0 Build 805】が 完全に削除されていることをご確認ください。